## Essay Scoring Home Work Essay Smart

Due January 7, 2013

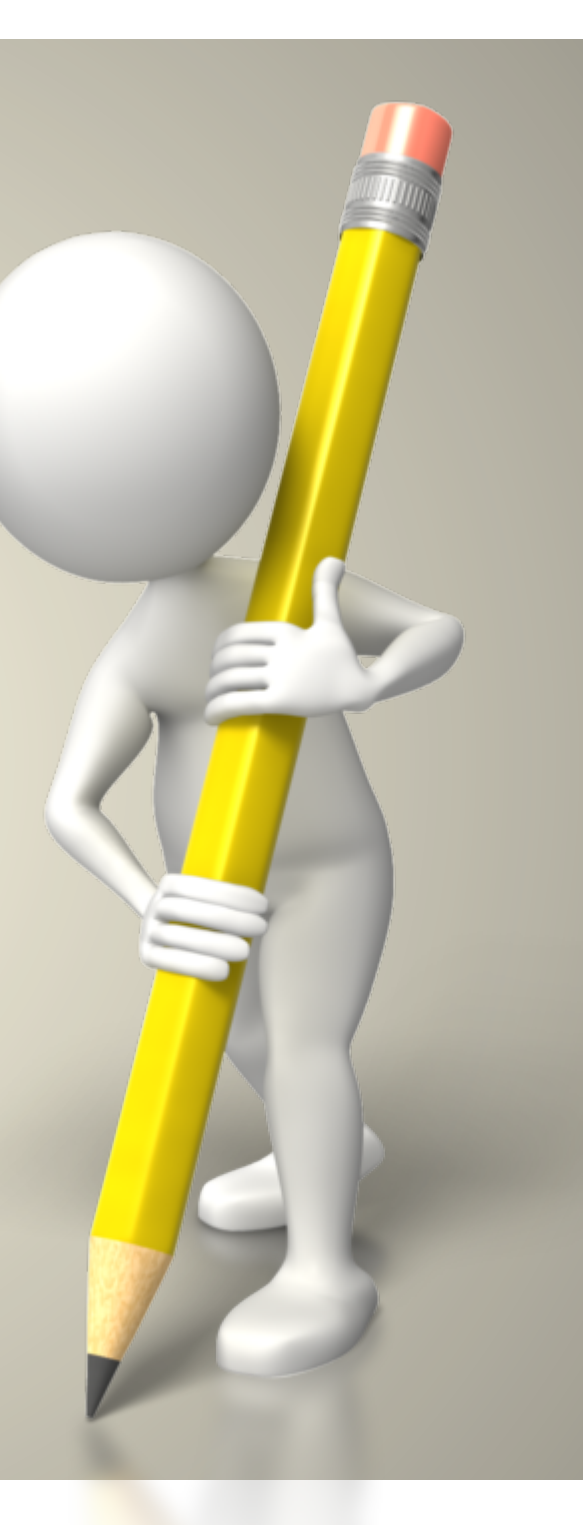

## GO TO: classzone.com

Classzone.com/cz/index.htm
 Search & 
 Search & 
 Comparing a structure of the structure of the structure of t

ClassZone Book Finder Follow these simple steps to find online resources for your book.

#### 1 Select Your Subject

| Middle | High   |  |
|--------|--------|--|
| School | School |  |

| Language Arts   | $\bigcirc$ | mn      |
|-----------------|------------|---------|
| Math            | $\bigcirc$ | and     |
| Science         | $\bigcirc$ | 0       |
| Social Studies  | $\bigcirc$ | $\odot$ |
| World Languages | 0          | $\odot$ |

Click on the circle for Language Arts and High School

#### 2 Select Your Location

Click on the map or use the pull-down menu to find your location-specific resources.

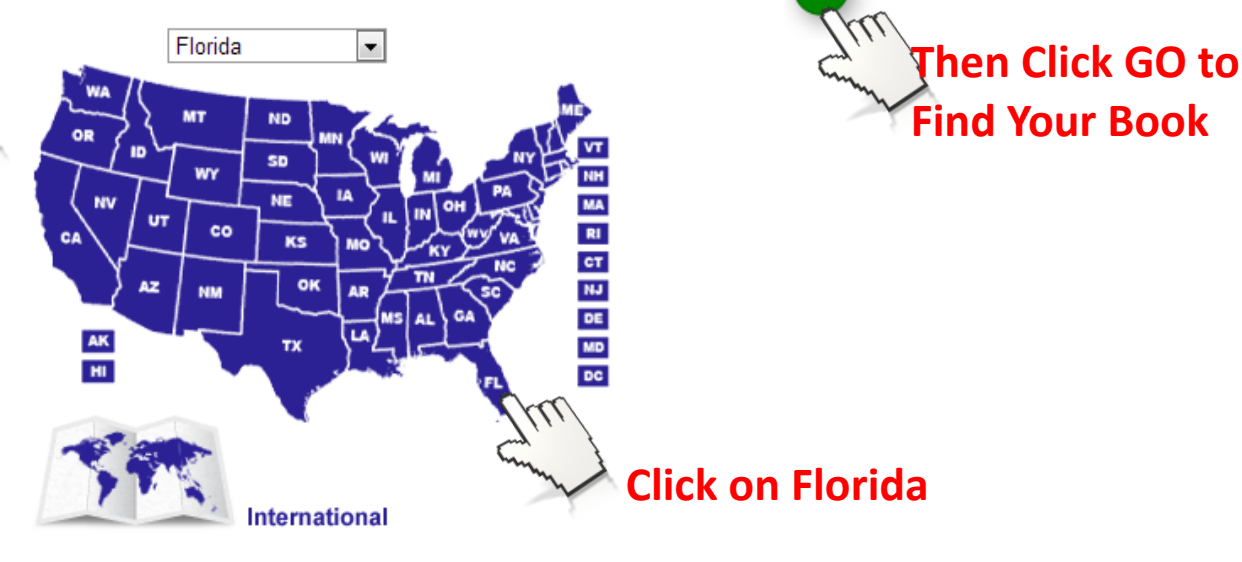

Find Your Book

3

### Choose your 10<sup>th</sup> grade Literature Textbook.

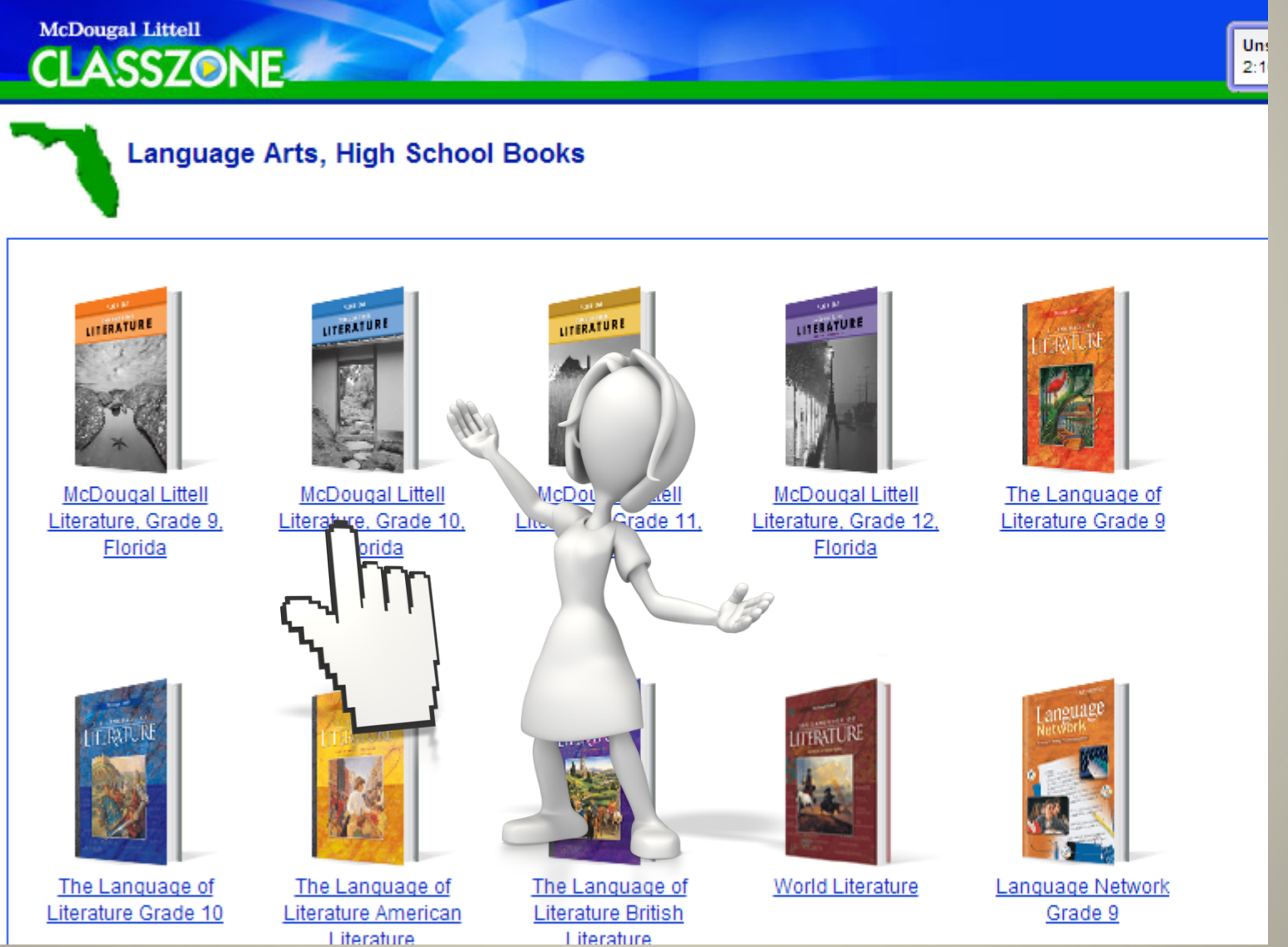

## Select *Essay Smart* in the Writing and Grammar Section

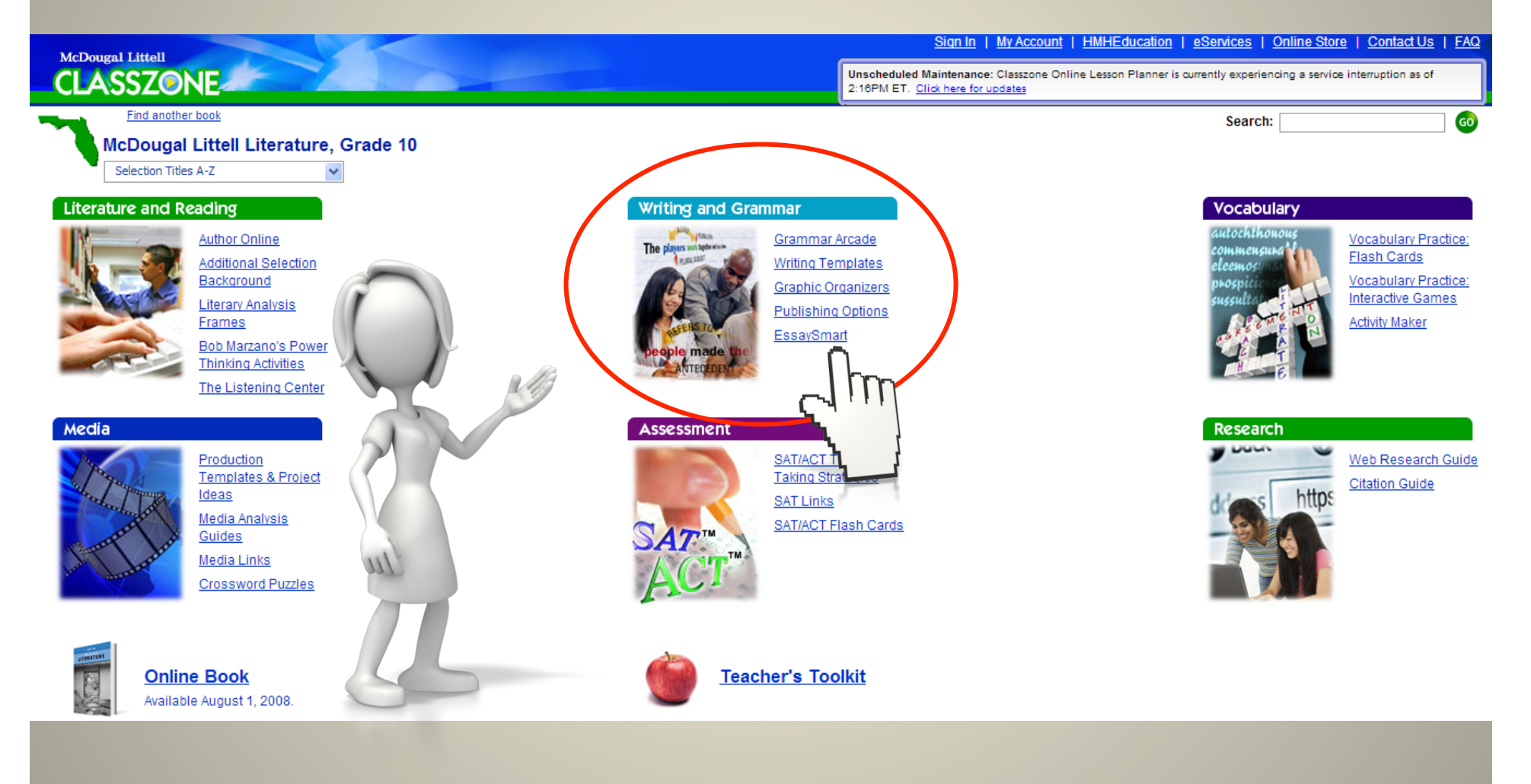

### Create a STUDENT ACCOUNT

| ClassZone Windows Internet Explorer                                             | and a Statement Statement a Manual -                                                                                                    |                                |
|---------------------------------------------------------------------------------|----------------------------------------------------------------------------------------------------|--------------------------------|
| http://www. <b>classzone.com</b> /cz/login.htm?redirectUrl=h                    | http://www.classzone.com:80/cz/books/ml_lit_gr10_fl/secured/resources/appli                                                                                                    | cations/essaysn Minimize       |
| McDougal Littell<br>CLASSZONE                                                   | Sign In   <u>My Account</u>   <u>HMHEducation</u>   <u>eSe</u><br>Unscheduled Maintenance: Classzone Online Lesson Planner is current<br>2:16PM ET. <u>Click here for updates</u> | nvices   Online Store   C      |
| Sign In<br>Sign in to ClassZone to get access to online books, A                | activity Maker, special interactive features, and more!                                                                                                    |                                |
| Returning Visitors         Your Username:         Your Password:         Submit | New Visitors<br>Don't have a ClassZone username and password<br>Create a Student Account<br>Create a Teacher Account                                                              | yet?<br>Jse and Privacy Policy |
| <                                                                               | III                                                                                                    |                                |
| ttp://www.mcdougallittell.com/ml/store.htm                                      | Internet   Protected Mode: Off                                                                                                    | 🖓 🔻 🔍 100% 👻                   |

# You will see this when you have successfully registered! Click Continue

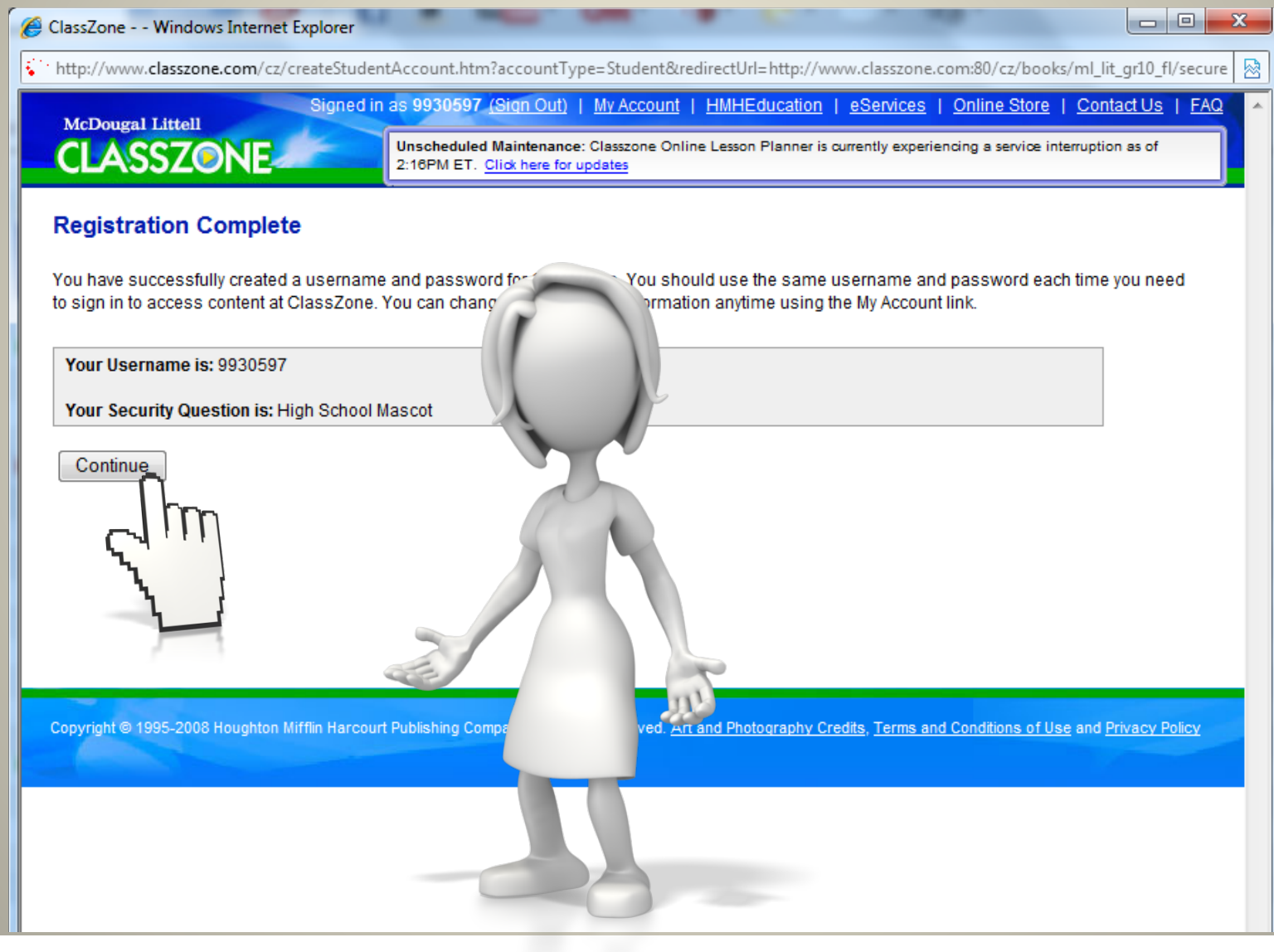

## Now You Need to Activate the Account...

#### X ClassZone - - Windows Internet Explorer ---http://www.classzone.com/cz/showAccessError.htm?bookDir=ml\_lit\_gr10\_fl&errorMessage=This+product+has+not+been+activated.&redirectUrl=http%3A Signed in as 9930597 (Sign Out) | My Account | HMHEducation | eServices | Online Store | Contact Us | FAQ McDougal Littell Unscheduled Maintenance: Classzone Online Lesson Planner is currently experiencing a service interruption as of **CLASSZONE** 2:16PM ET. Click here for updates **Activation Required** This product has not been activated. To gain access to these materials, instructors need to place an order with Customer Service who will provide the necessary code that can then be distributed to their students. Customer Service can be reached at 1-800- 35, M-F: 7AM - 6PM CST. If you are a student and need an Activation Code, pleas with you they are the only ones who can provide this to you. Neither Technical Support nor Customer Service can provide acu to stude Frou already received an Activation Code, please click here to in acce ese materials. Click here to enter an Activation Code. Copyright @ 1995-2008 Houghton Mifflin Harcourt Publishing Company. All rights reserve rt and Photography Credits, Terms and Conditions of Use and Privacy Policy

## Enter Your Activation Code 4696215-20

| Signin MrAccount MMHEducation (Service) Online-Store (ContactUs) (549)                                                                                                    | http://www.classzone.com/cz/validate.htm?serviceType=essaySmart |                                                                                   |
|----------------------------------------------------------------------------------------------------|-----------------------------------------------------------------|-----------------------------------------------------------------------------------|
| Activate Your Products  fyou have an extension code, enter it here:  Continue  fyou are an instructor and you need an activation code, please contact Customer Service to place an order. Customer Service to place an order. Customer Service for you and your students to access ClassZone. Customer Service to place an order. Customer Service to place an order. Customer Service an breached at 1-800-462-6595, M-F. TAM-SPM CST. TAM-SPM CST. To use a student and need an Activation Code, please taik with your instructor as they are the only ones who can provide this. | McDougal Littell<br>CLASSZONE                                   | Sign In   My Account   HMHEducation   eServices   Online Store   Contact Us   FAQ |
| If you have an outwattoh code, enter it here:         Activation Code:       -         Continue         If you are an instructor and you need an activation code, please contact Customer Service to place an order. Customer Service will provide the code for you and your students to access ClassZone. Customer Service can be reached at 1-800-462-6585, M-F:         7AM-6PM CST.         If you are a student and need an Activation Code, please talk with your instructor as they are the only ones who can provide this to you. Neither Technical Support nor Customer Service can provide access to students.                                                                                                    | Activate Your Products                                          |                                                                                   |
| Activation Code:                                                                                                    | If you have an activation code, enter it here:                  |                                                                                   |
|                                                                                                    | Activation Code:                                                |                                                                                   |

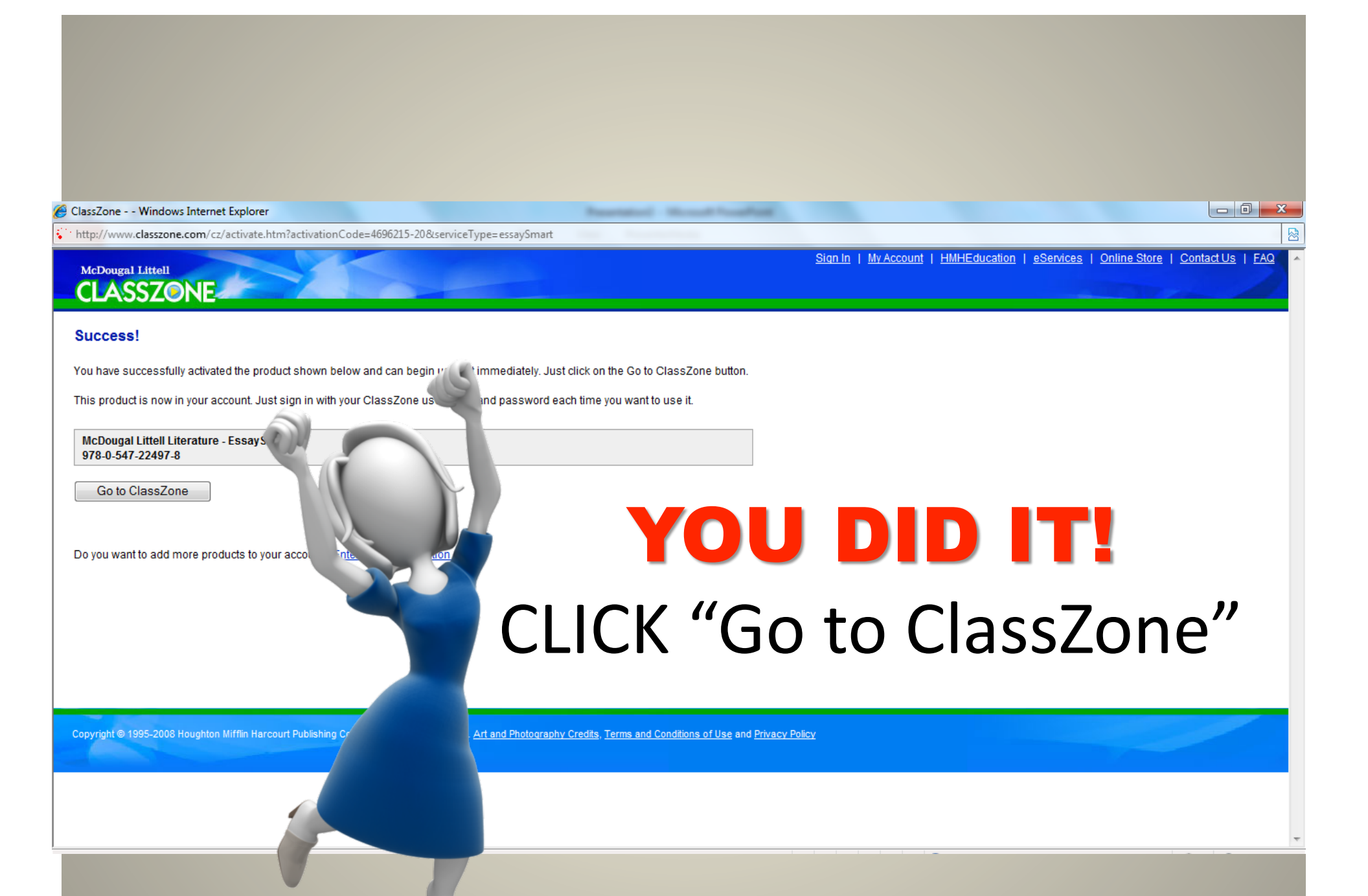

### This is Your Essay Smart Program

b/essaysmart.html?param=700e710d720c730b740a7508760e75077 - Windows Internet Explorer

reb/essaysmart.html?param=700e710d720c730b740a7508760e75077006657306180f000a700c087e060e1e1317601a651e161b601e6519661b156661136b606a127770087719

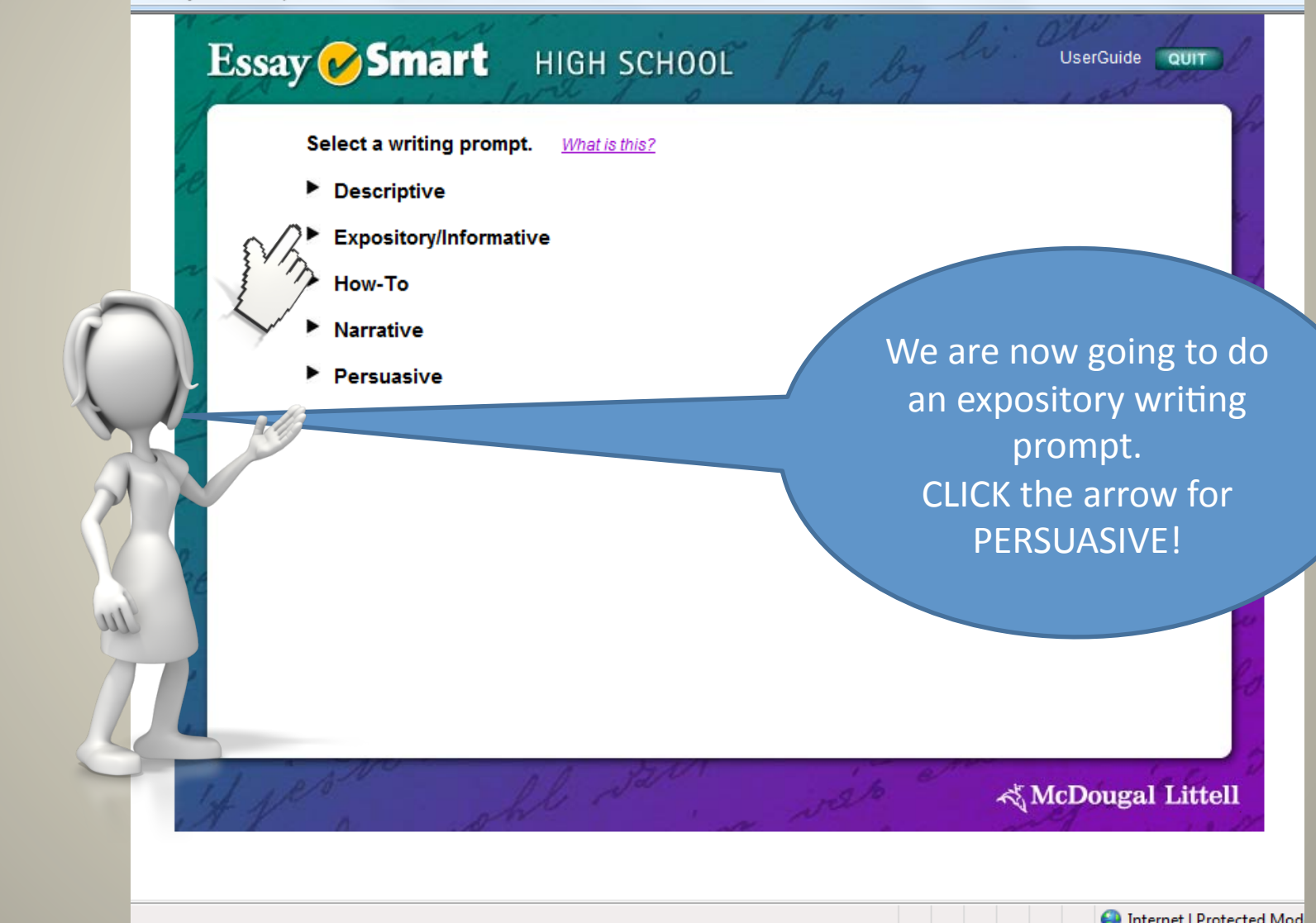

🛞 www.classzone.com/essaysmart-web/essaysmart.html?param=700e710d720c730b740a7508760e75077006657306180e057d0179020ct

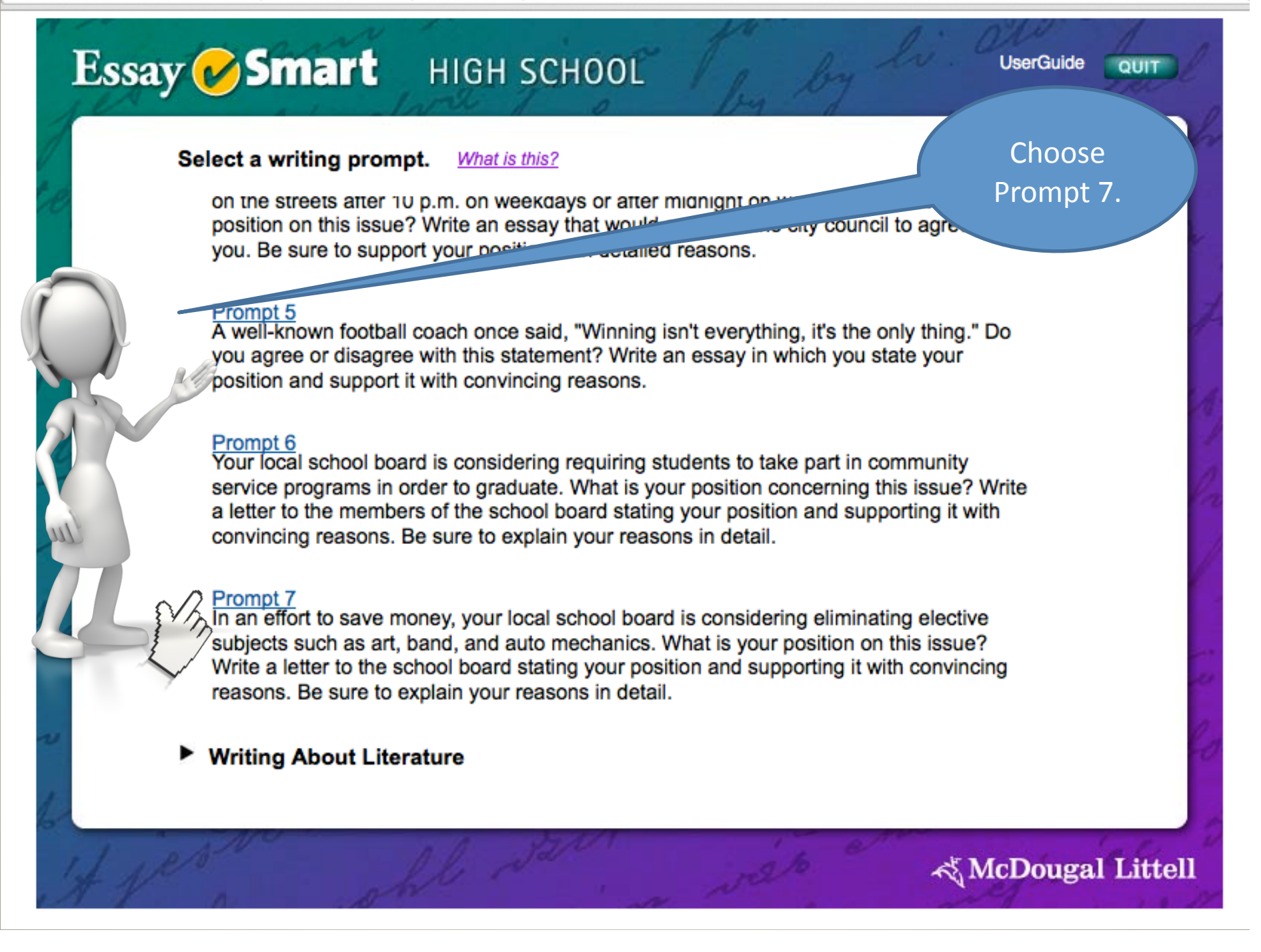

saysmart.html?param=700e710d720c730b740a7508760e75077 - Windows Internet Explorer

essaysmart.html?param=700e710d720c730b740a7508760e75077006657306180f000a700c087e060e1e1317601a651e161b601e6519661b156661136b606a12777008

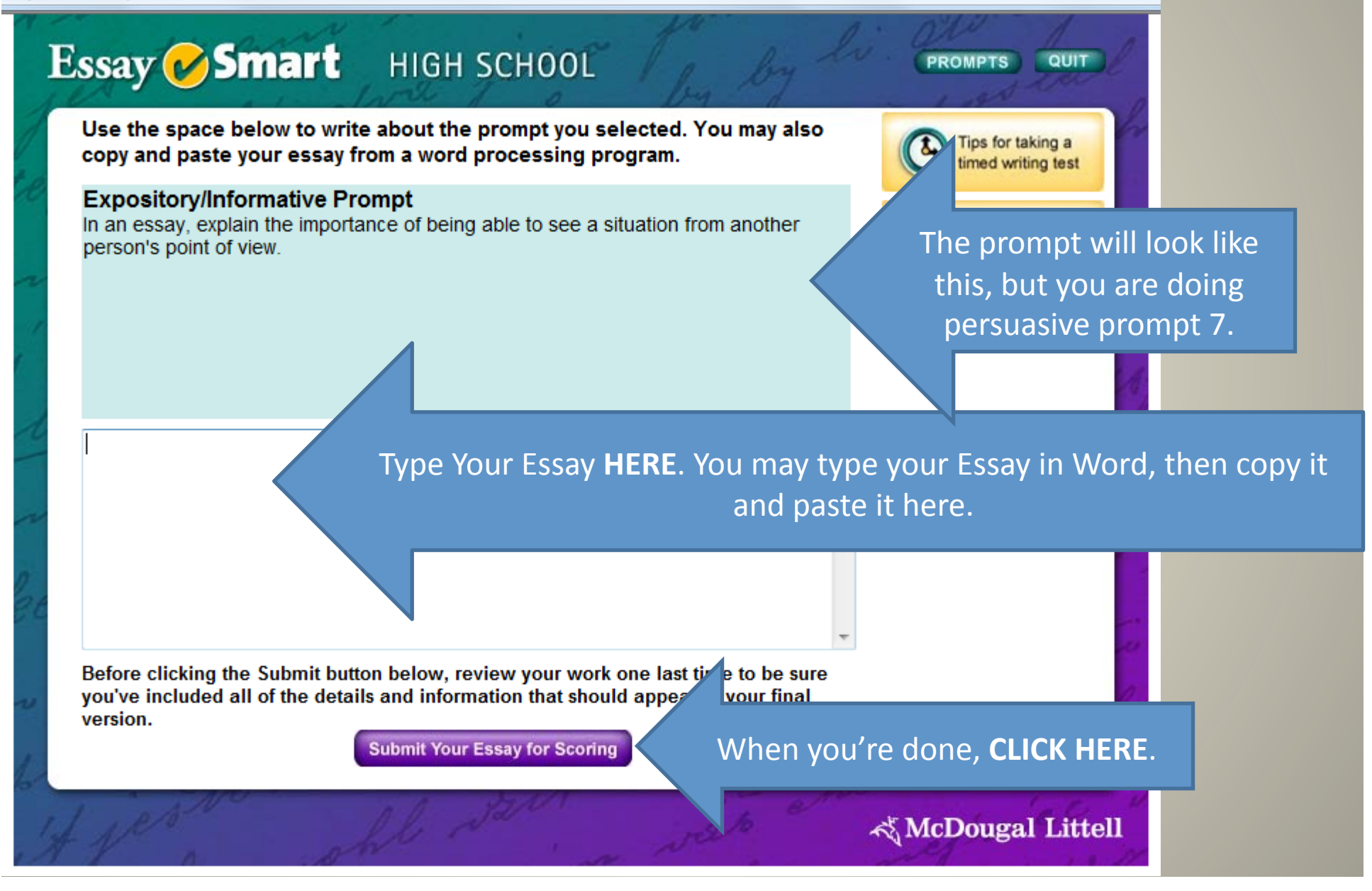

### HERE'S YOUR RESULTS!

;mart.html?param=700e710d720c730b740a7508760e75077006657306180a02090a08027

/smart.html?param=700e710d720c730b740a7508760e75077006657306180a02090a080276060

9181418671f6215161b601e6519661b156661136b606a1277700

71f6215161b601e6519661b156661136b606a12777008771964

PROMPTS

QUIT

PRINT

#### You can CLICK HERE to PRINT your results. THIS IS WHAT YOU WILL TURN IN ON TUESDAY, 1/7

#### Holistic Score

Advisory: Your essay differs from other essays written on this prompt. Your style, vocabulary, organization, or focus on the topic may not be typical of other essays written for this prompt. Please keep this advisory in mind as you look at the score below and at the other feedback on this essay. We recommend that you discuss this essay and all feedback with your teacher.

#### On a 6-point scale, your overall score was: 3

[error code: NORMAL-BOUNDSVIOLATION] occurred while evaluating your essay. The following reasons may contribute to this:

Indicates, as in the unscoreable case, that there is something unusual about this essay. The degree to which the essay varies from the norm is sufficient to raise a BOUNDSVIOLATION flag, but not sufficient to deem it unscoreable.

#### Analytic Feedback

EssaySmart evaluates each essay for the six traits of good writing. For each trait, one of the following skill levels is assigned to the essay: **superior**, **proficient**, **weak**, **limited**.

Grammar Usage and Mechanics

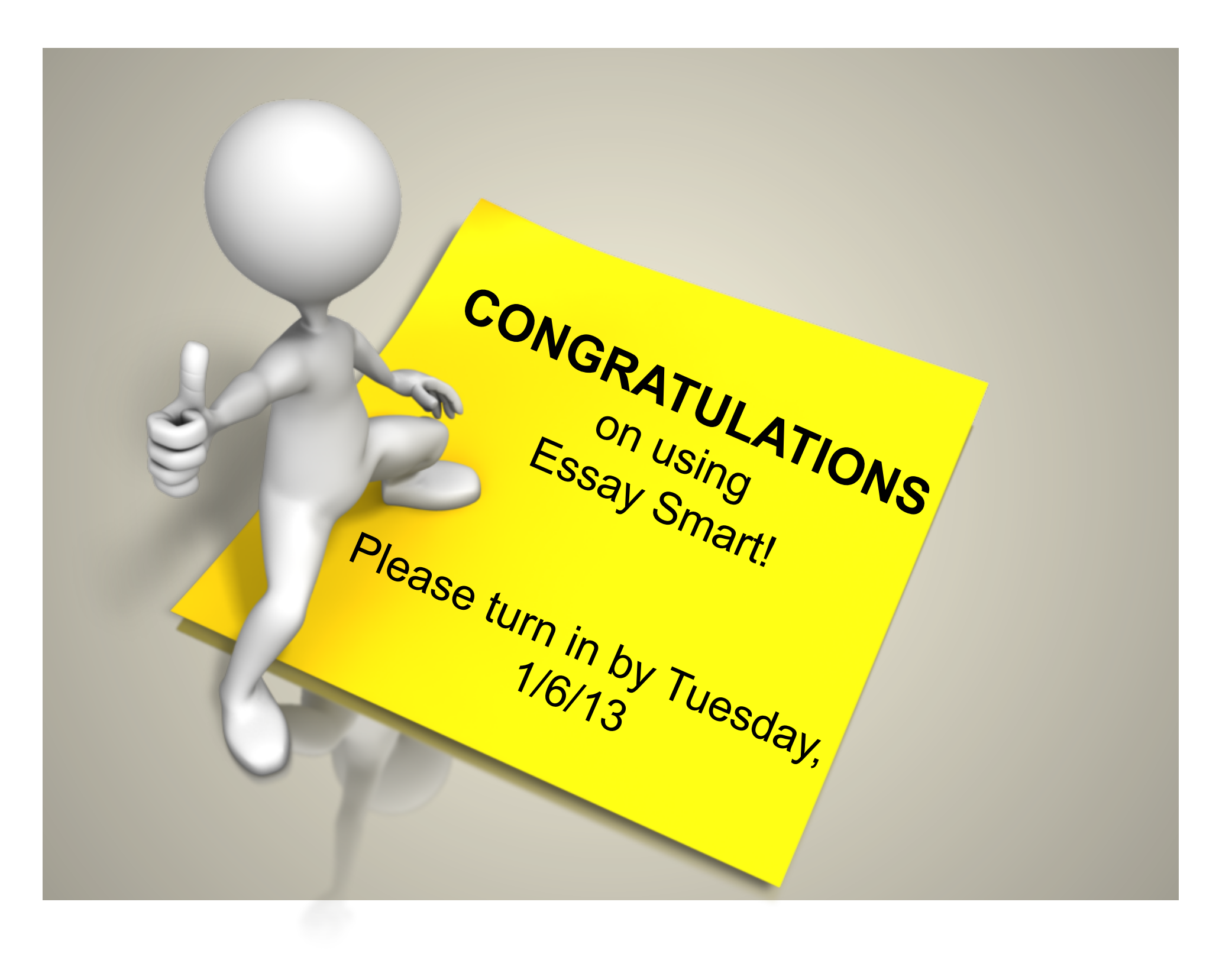